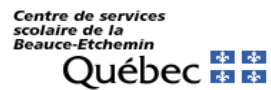

Conexión inalámbrica o WiFi – Apple

Este documento está disponible para ayudarlo a configurar diferentes dispositivos, como teléfonos celulares (**iPhone**) y tabletas (**iPad**).

## No es posible darle un procedimiento de configuración para cada dispositivo. Es posible que estas instrucciones no se apliquen exactamente a su dispositivo, pero le servirán de guía.

Posibles iconos que representan la conexión inalámbrica (Wi-Fi) :

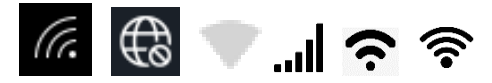

## Apple

Aquí está la ruta a seguir para su celular o tableta iOS (iPad, iPhone, etc.) : Réglages (Ajustes) -> Wi-Fi

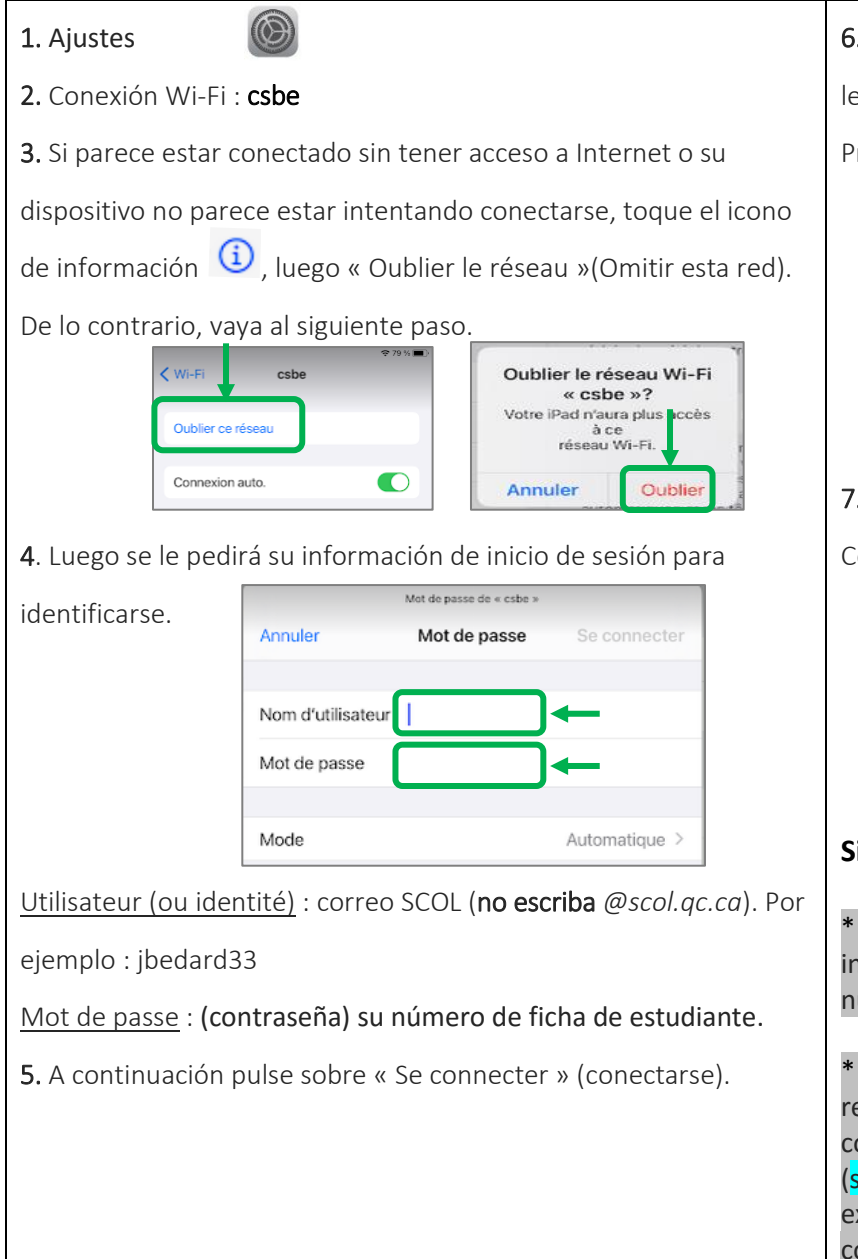

6. Antes de establecer una conexión, su dispositivo le pedirá que autorice el certificado de seguridad.Presione "Confiar" para completar la conexión.

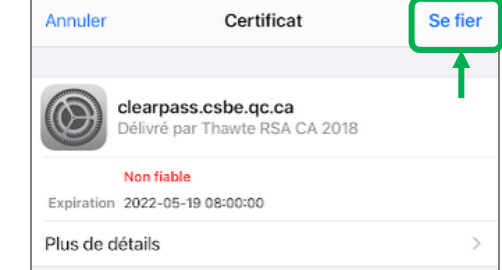

## 7. Ahora está conectado a la red inalámbrica del

Centre de services scolaire de la Beauce-Etchemin.

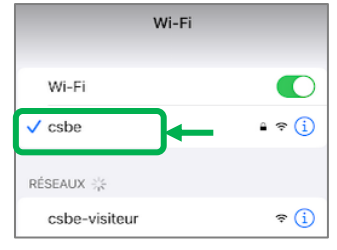

## Si aún así no funciona :

\* Si aún tiene dificultades para conectarse a la red inalámbrica « csbe », intente todos estos pasos nuevamente después de reiniciar su Chromebook.

\* Si aún así tiene dificultades para conectarse a la red inalámbrica « csbe », lo invitamos a comunicarse con el Centro de Asistencia de TI (servicio en francés), teléfono 418 2285541, extensión 60000, para validar su información de conexión.